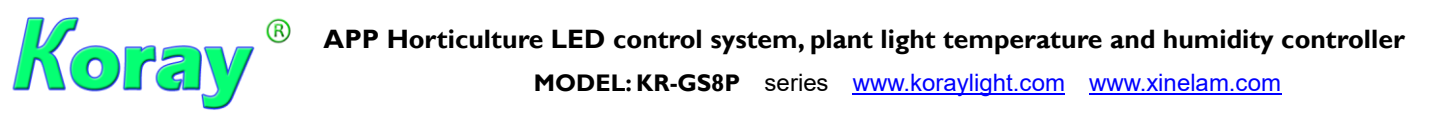

**Description:** KR-GS8P mobile APP Horticulture LED control system, plant light temperature and humidity controller, Up to 8 channels of spectral light adjustment, self-editing the light time and light intensity of the plant growth stage, up to one year of timing control, to meet the light requirements of different plants and different growth periods, by adjusting different spectra, apply plants Light requirements at different stages such as germination, group cultivation, growth, flowering, fruiting and harvesting; suitable for commercial planting of medicinal plants and professional experimental planting.

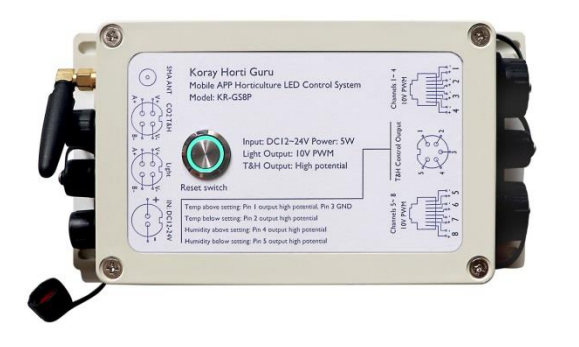

- 1. Mobile APP plant grow light control system, automatic adjustment of spectrum and light
- 2. Illumination, temperature and humidity display control in real time (requires additional sensors and control equipment)
- 3. Built-in optimal medicinal plant growth program, and can set the light program according to the needs, can edit plant growth light recipes, light time (up to 1 year), spectrum, light intensity at different growth stages
- 4. Light adjustment output: IOV PWM, Max 8 channels
- 5. Abnormal temperature and humidity, high potential output
- 6. Input voltage DC12-24V, power consumption 5W
- 7. CE RoHS FCC

| ITEM                                                                              | Comment                                                |  |  |  |  |  |
|-----------------------------------------------------------------------------------|--------------------------------------------------------|--|--|--|--|--|
| Model                                                                             | KR-GS8P                                                |  |  |  |  |  |
| Mobile User Interface                                                             | Horti-Guru                                             |  |  |  |  |  |
| Lighting control output                                                           | IOV PWM (Percentage display) RJ45 network cable socket |  |  |  |  |  |
| Abnormal temperature and humidity                                                 | High potential output                                  |  |  |  |  |  |
|                                                                                   | RS485 Modbus                                           |  |  |  |  |  |
| Photometric sensor input signal                                                   | ANSI/TIA/EIA-485                                       |  |  |  |  |  |
| Temperature and humidity sensor                                                   | RS485 Modbus                                           |  |  |  |  |  |
| signals                                                                           | ANSI/TIA/EIA-485                                       |  |  |  |  |  |
| Input voltage and power                                                           |                                                        |  |  |  |  |  |
| consumption                                                                       | DC12-24V 5VV                                           |  |  |  |  |  |
| Operating temperature: $-20 ^{\circ}\text{C} \sim 40 ^{\circ}\text{C}$ . Lifespan | : 50.000 hours (Note:Ta 25 °C)                         |  |  |  |  |  |

The above data is for reference only!

Dimension:

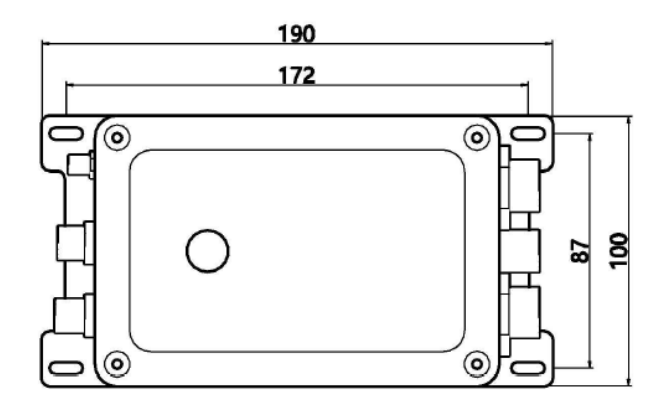

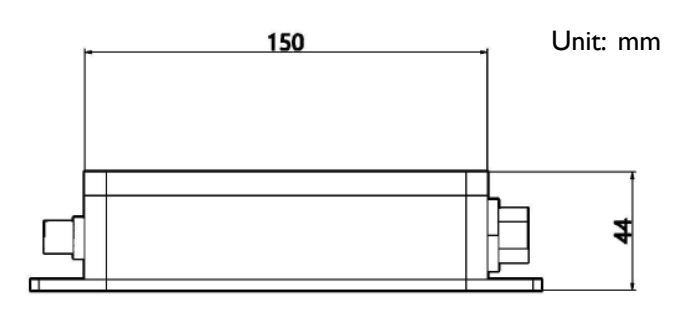

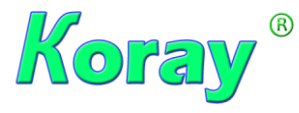

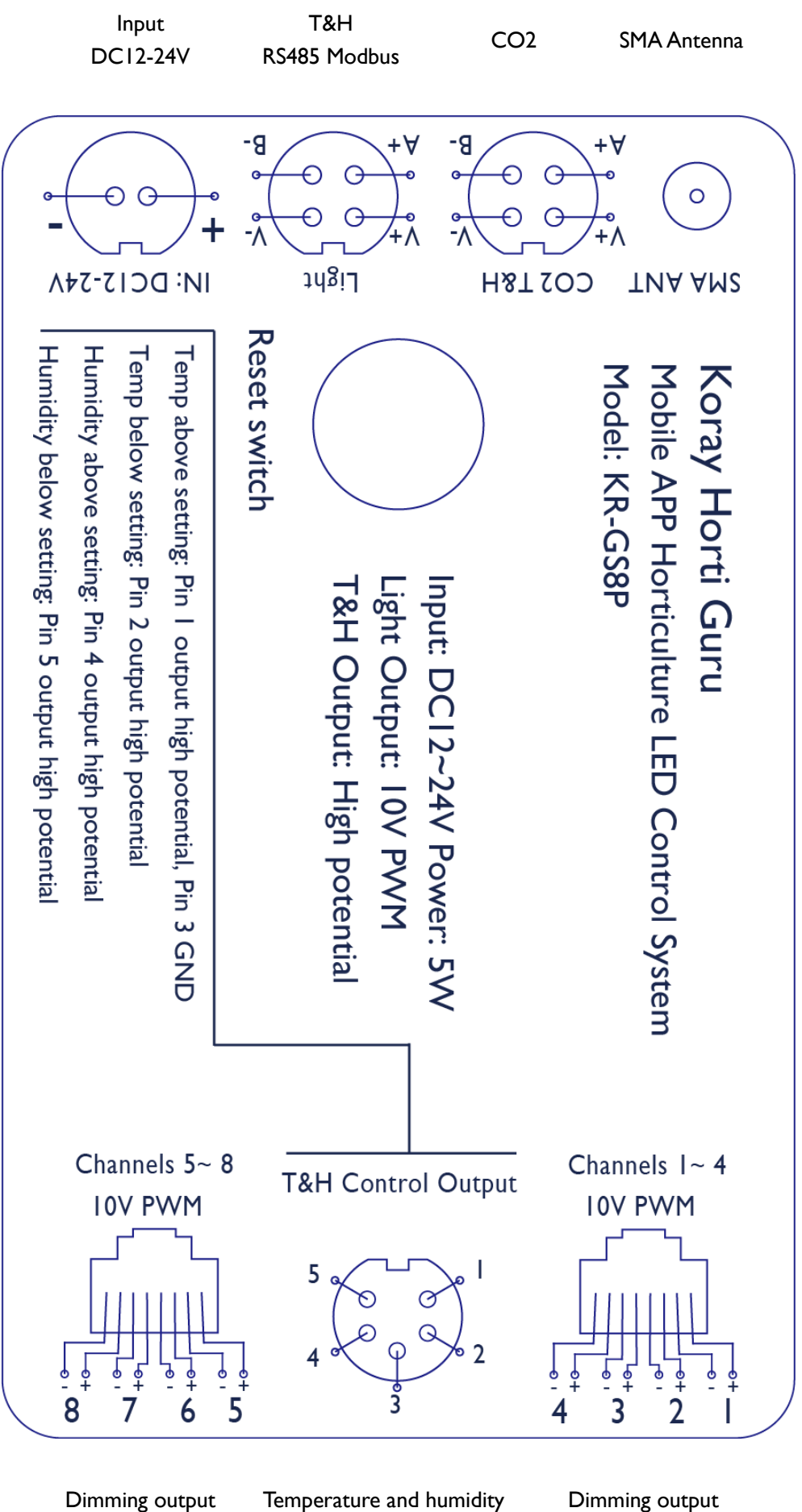

CH 5-8

Temperature and humidity control output

Dimming output CH1-4

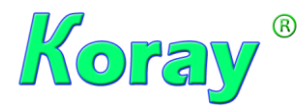

Install Horti Guru APP control system program
Search Horti Guru in the App Store, or scan the QR code, download and install the APP, and register an APP account

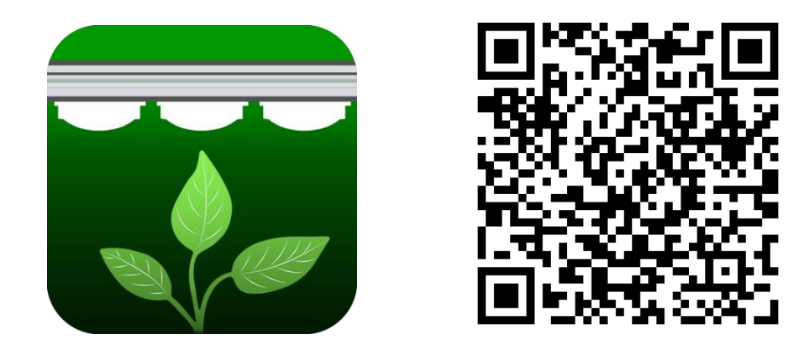

Recommended "Horti Guru" LED Grow Lights Control System

Horti Guru APP control system, has applied for patent, trademark and copyright, counterfeiting must be investigated

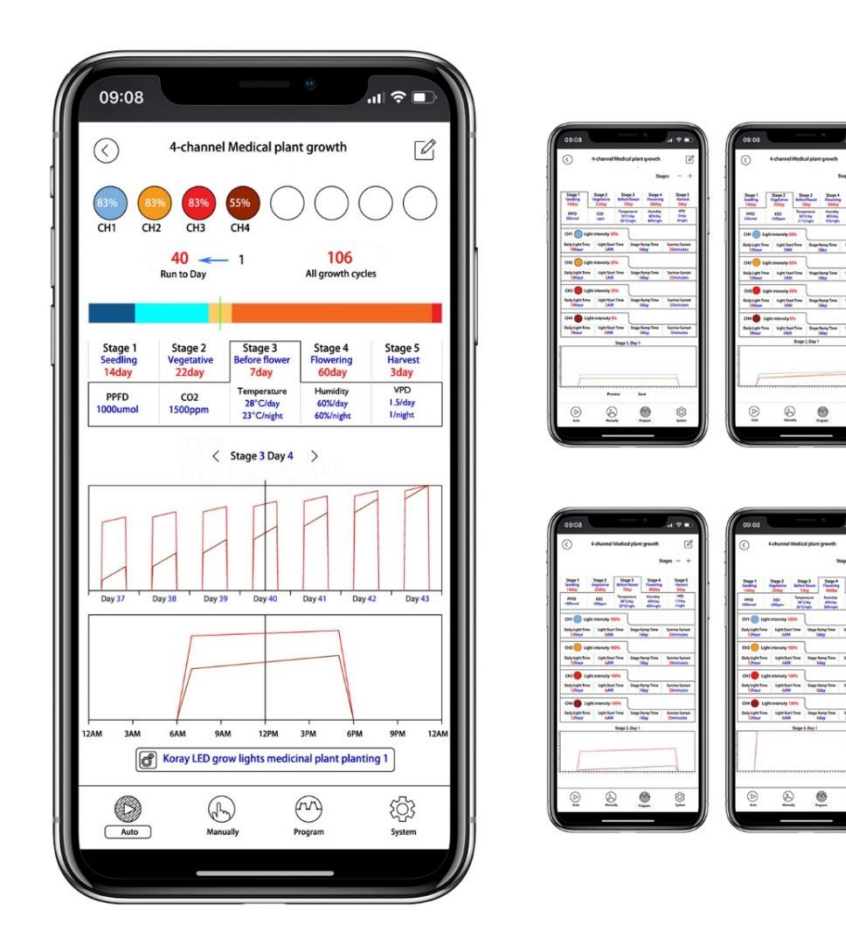

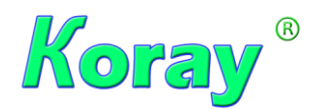

## APP Horticulture LED control system, plant light temperature and humidity controller

MODEL: KR-GS8P series www.koraylight.com www.xinelam.com

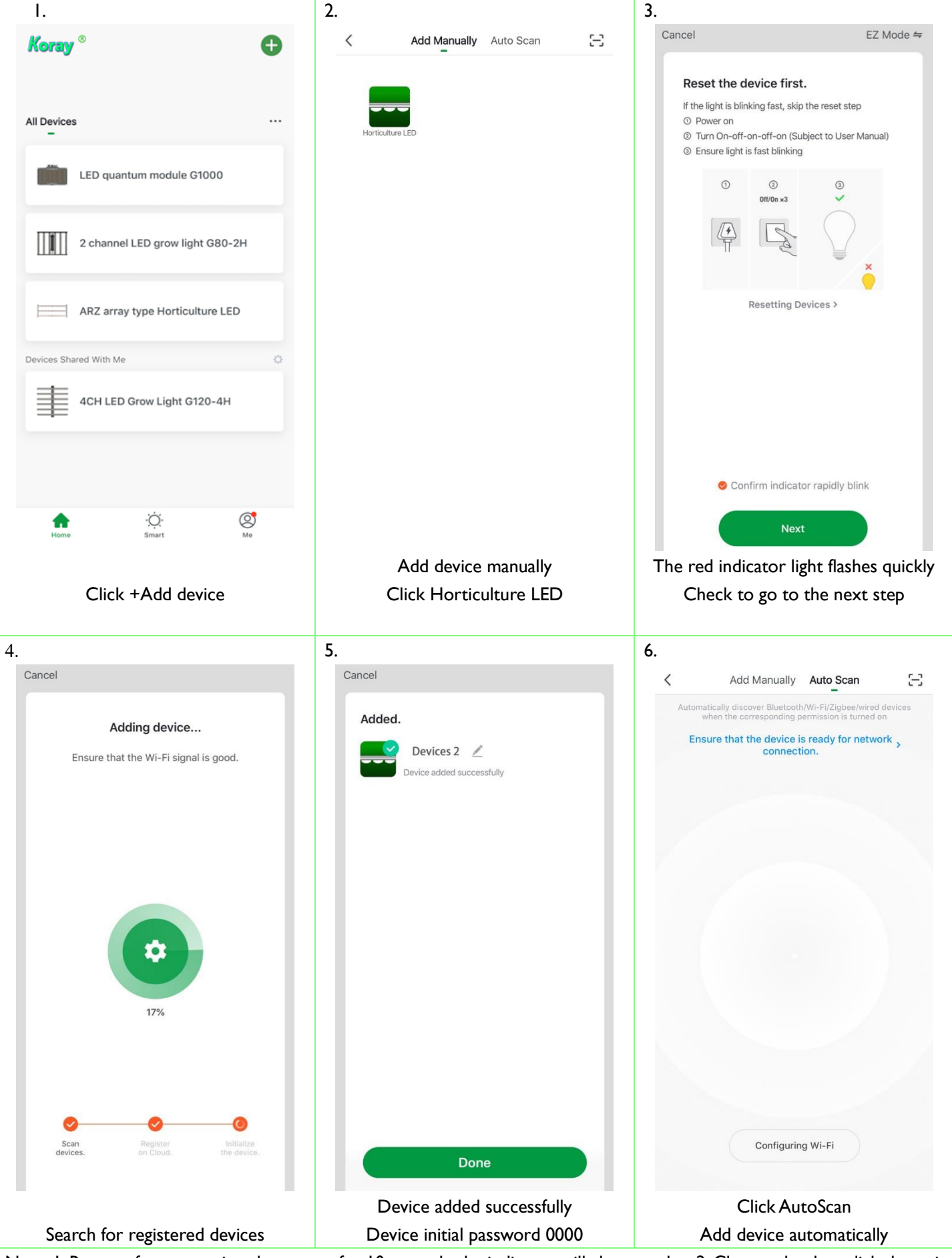

Note: 1. Restore factory settings-long press for 10 seconds, the indicator will change color; 2. Clear cache data-click the switch 10 times

3. Programming settings (setting of light time, light intensity, spectrum, temperature and humidity, carbon dioxide

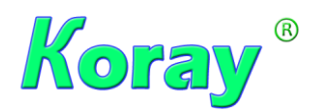

MODEL: KR-GS8P series www.koraylight.com www.xinelam.com

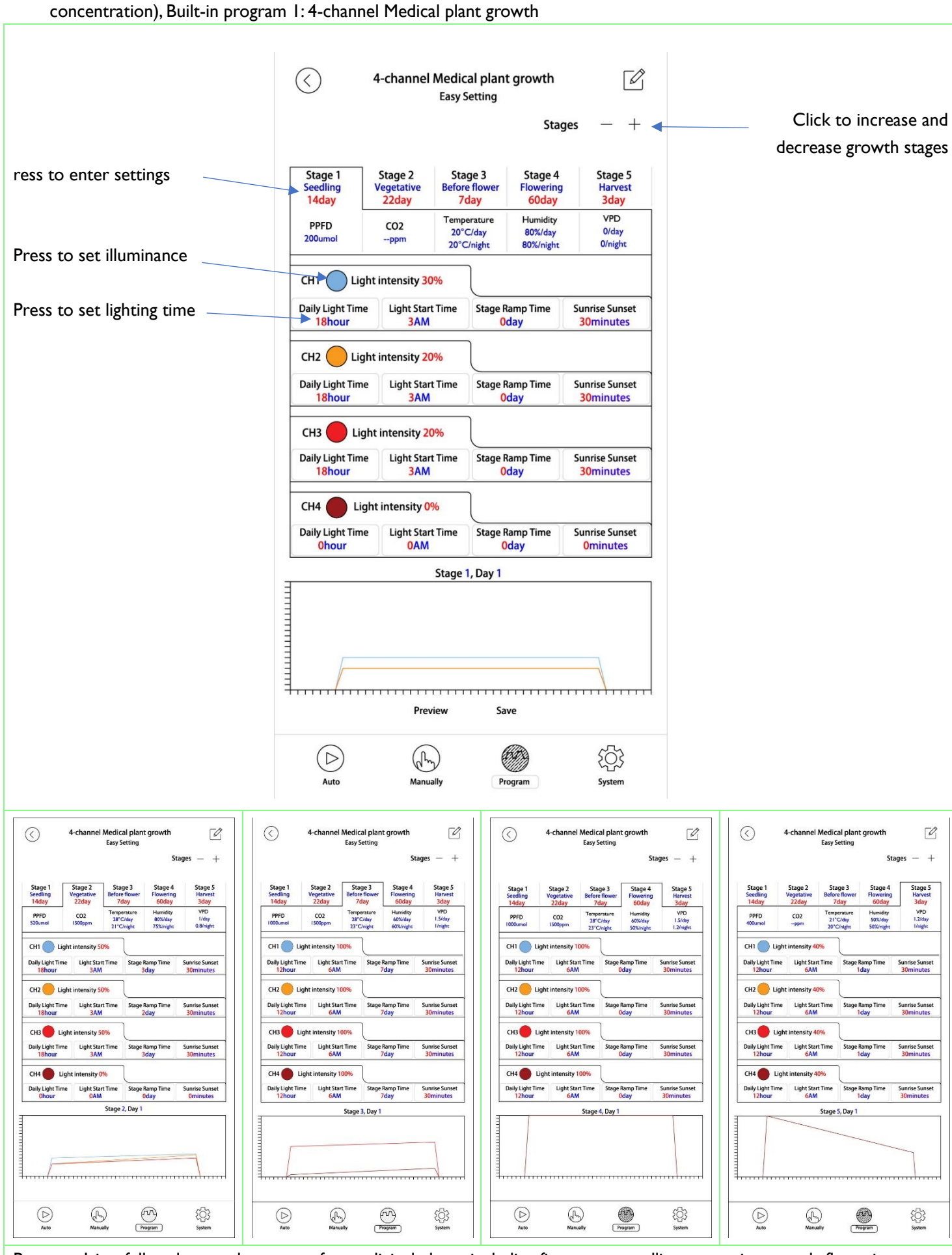

Program 1 is a full-cycle growth program for medicinal plants, including five stages: seedling, vegetative growth, flowering preparation, flowering, and harvesting. You can choose any day to start operation according to your needs.

<sup>4.</sup> Built-in program 2:2 CH Medical plant growth

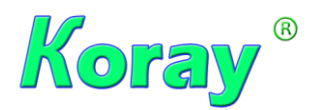

APP Horticulture LED control system, plant light temperature and humidity controller

MODEL: KR-GS8P series www.koraylight.com www.xinelam.com

|                                       | LED Grow Light C<br>Easy setting      | 580-2H                           |                             | ( | )                                  | 2 CH LE            | D Grow Lig<br>Easy sett               | ht G80-2H<br>ing                 | ľ                           | $\bigcirc$                         | 2 CH LED Gr<br>Ea:       | ow Light G80-2H<br>sy setting                             | Ø                           |
|---------------------------------------|---------------------------------------|----------------------------------|-----------------------------|---|------------------------------------|--------------------|---------------------------------------|----------------------------------|-----------------------------|------------------------------------|--------------------------|-----------------------------------------------------------|-----------------------------|
|                                       |                                       | Stages                           | - +                         |   |                                    |                    |                                       | Stag                             | jes — +                     |                                    |                          | Stag                                                      | es — +                      |
| Stage 1<br>Vegetative Growth<br>49day | Stage 2<br>Reproductive Grov<br>56day | Sta<br>vth Ha<br>34              | age 3<br>arvest<br>iday     |   | Stage 1<br>/egetative Gro<br>49day | owth               | Stage 2<br>Reproductive<br>56day      | Growth                           | Stage 3<br>Harvest<br>3day  | Stage 1<br>Vegetative Gro<br>49day | owth Repro               | Stage 2<br>ductive Growth<br>56day                        | Stage 3<br>Harvest<br>3day  |
| PPFD CO2<br>550umol I500ppm           | Temperature<br>28°C/day<br>21°C/night | Humidity<br>80%/day<br>75%/night | VPD<br>I/day<br>0.8/night   |   | PPFD<br>100umol                    | CO2<br>1500ppm     | Temperature<br>28°C/day<br>23°C/night | Humidity<br>60%/day<br>55%/night | VPD<br>1.5/day<br>1/night   | PPFD<br>600umol                    | CO2 22<br>400ppm 20      | Perature Humidity<br>°C/day 60%/day<br>°C/night 50%/night | VPD<br>I.2/day<br>I/night   |
| CH1 Light intensi                     | ity 60%                               |                                  |                             |   | H1 🔵 Ligi                          | ht intensity 10    | 00%                                   |                                  |                             | CH1 🔵 Ligi                         | ht intensity 100%        |                                                           |                             |
| Daily Light Time Light<br>18hour A    | t Start Time Stage R<br>AM 3 Oc       | amp Time S<br>day                | Sunrise Sunset<br>30minutes | D | ily Light Time<br>12hour           | Light Star<br>AM 6 | rt Time Sta                           | ge Ramp Time<br>7day             | Sunrise Sunset<br>30minutes | Daily Light Time<br>12hour         | Light Start Time<br>AM 6 | e Stage Ramp Time<br>Oday                                 | Sunrise Sunset<br>30minutes |
| CH2 Light intensity 50%               |                                       |                                  |                             |   | CH2 Light intensity 100%           |                    |                                       |                                  | CH2 CH2 Lig                 | ht intensity 10%                   | 7                        |                                                           |                             |
| Daily Light Time Light                | t Start Time Stage R                  | amp Time S                       | Sunrise Sunset<br>30minutes | D | ily Light Time<br>12bour           | Light Star         | rt Time Sta                           | ge Ramp Time<br>7day             | Sunrise Sunset              | Daily Light Time                   | Light Start Time         | e Stage Ramp Time<br>Odav                                 | Sunrise Sunset<br>30minutes |
|                                       |                                       |                                  |                             |   |                                    |                    |                                       |                                  |                             |                                    |                          |                                                           |                             |
|                                       |                                       |                                  |                             |   |                                    |                    |                                       |                                  |                             |                                    |                          |                                                           |                             |
|                                       | Stage 1, Day 1                        |                                  |                             |   |                                    |                    | Stage 2, Da                           | y 1                              |                             |                                    | Stac                     | ie 3, Day 1                                               |                             |
|                                       | Stage 1, Day 1                        |                                  |                             |   |                                    |                    | Stage 2, Da                           | y1                               |                             |                                    | Stac                     | e 3, Day 1                                                |                             |

The built-in program 2 is a dual-channel medicinal plant growth light, which is divided into three stages: vegetative growth, flowering, and harvest. You can choose any day to start operation according to your needs; this program is also suitable for single-channel medicinal plant growth, Choose CH1.

## Built-in program 3: Growth of leafy vegetables

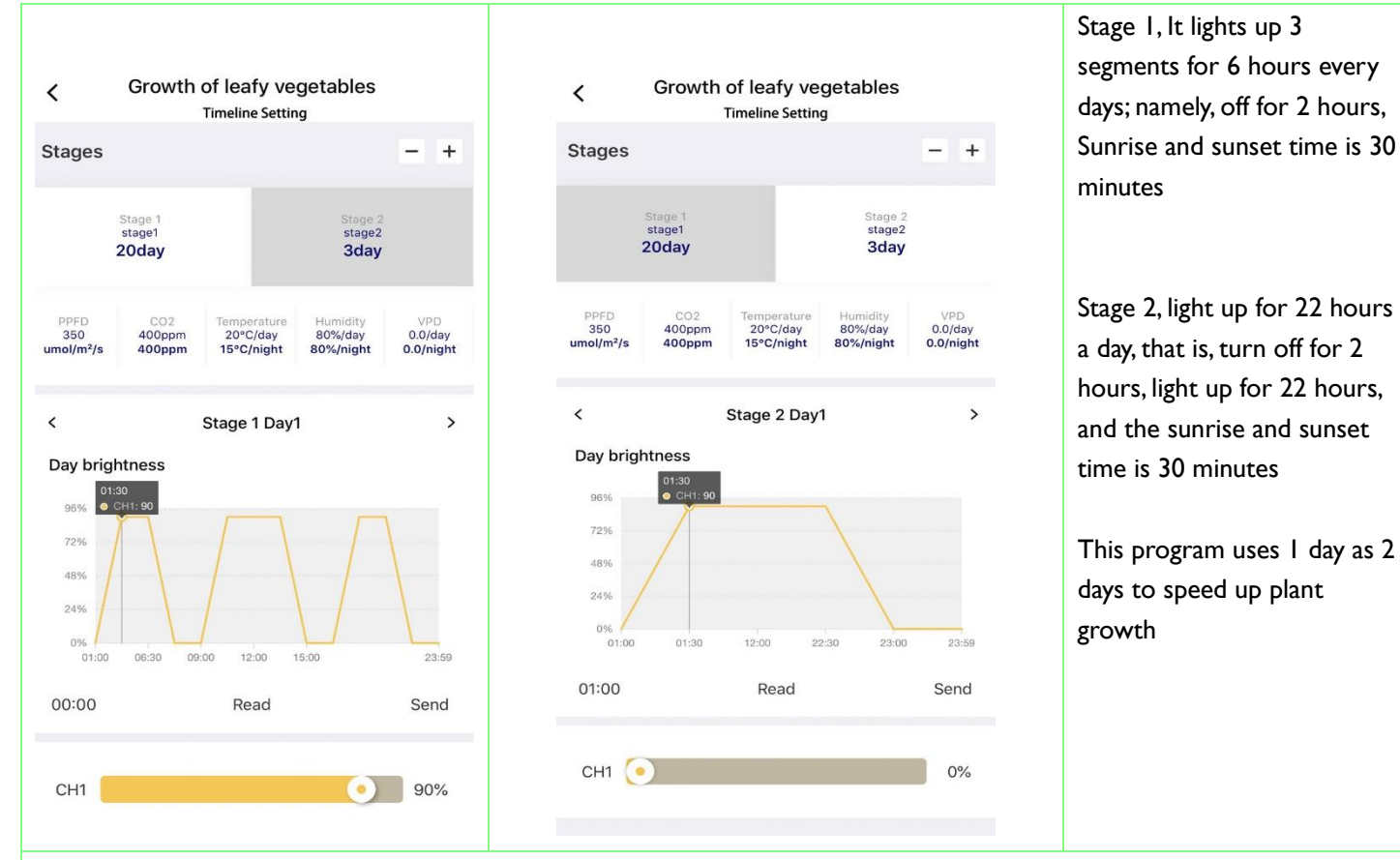

Built-in program 3 is a leafy vegetable growing program. It is edited by timeline. Every day, open 3 segments for 6 hours; namely, off for 2 hours, on for 6 hours, off for 2 hours, on for 6 hours, off 2 hours.

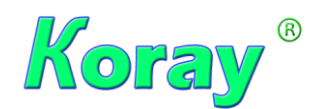

MODEL: KR-GS8P series www.koraylight.com www.xinelam.com

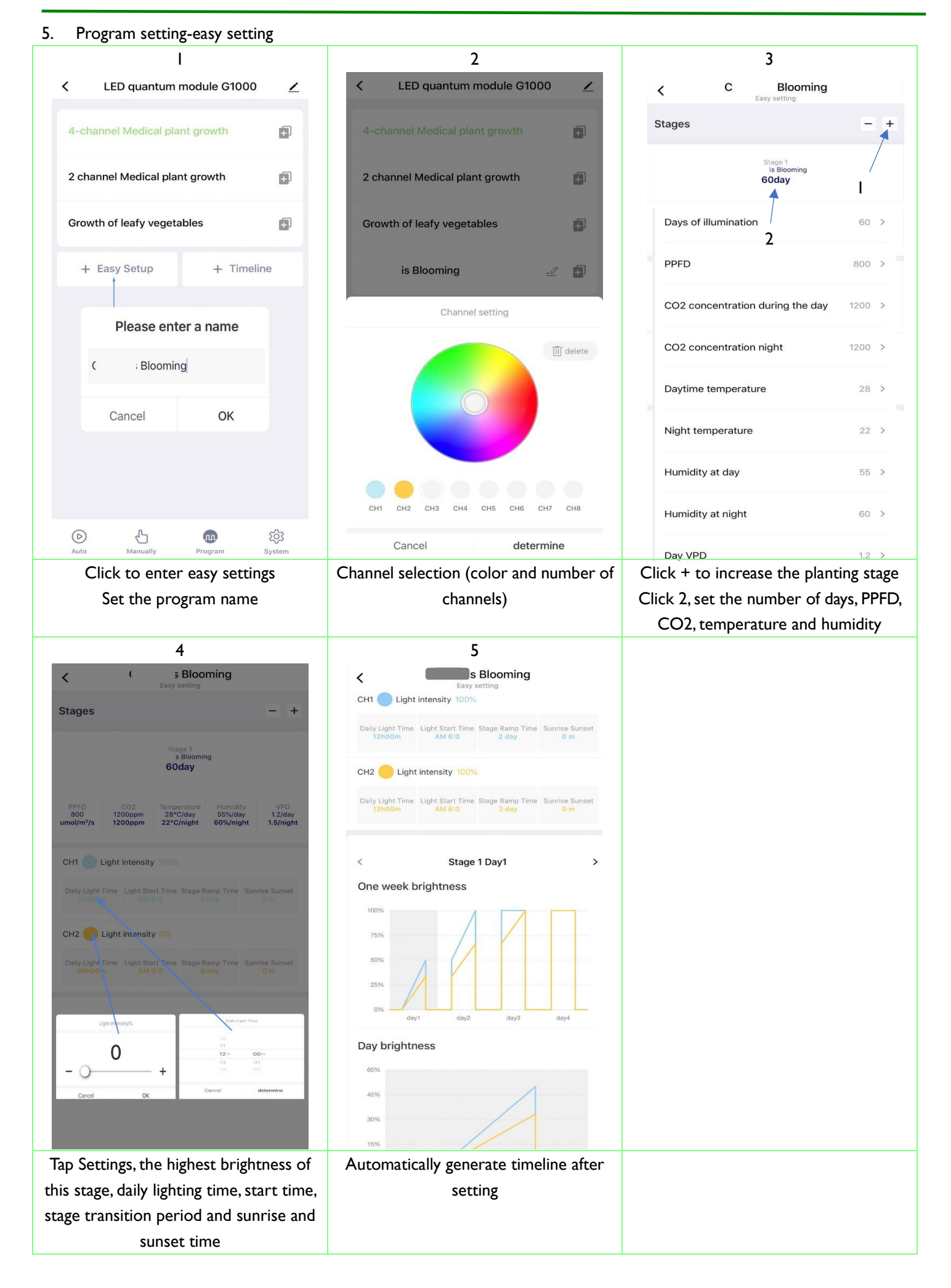

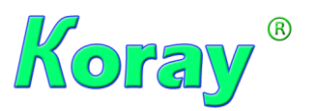

6. Program settings-timeline settings

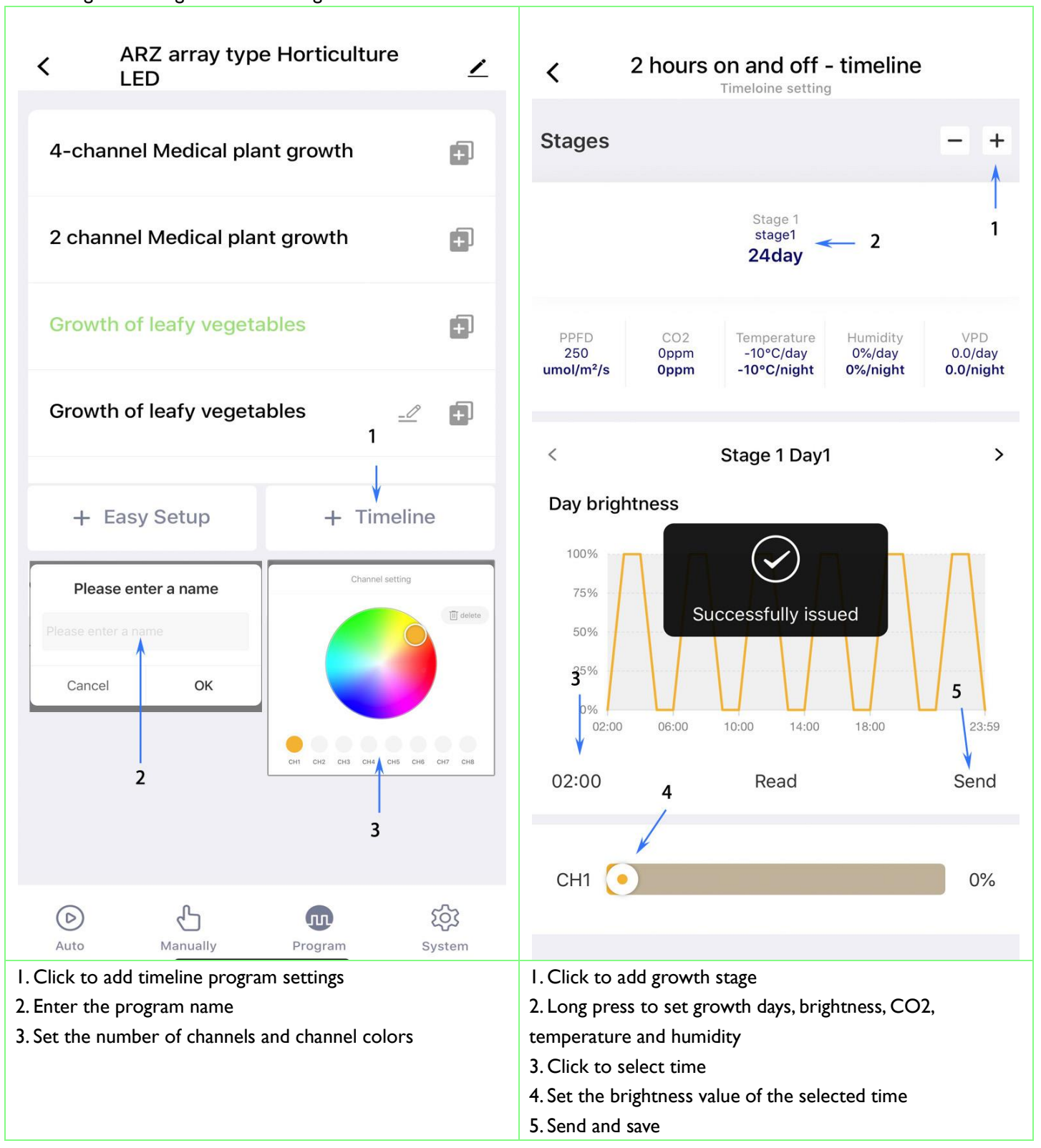

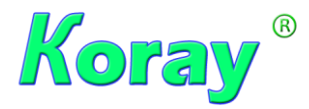

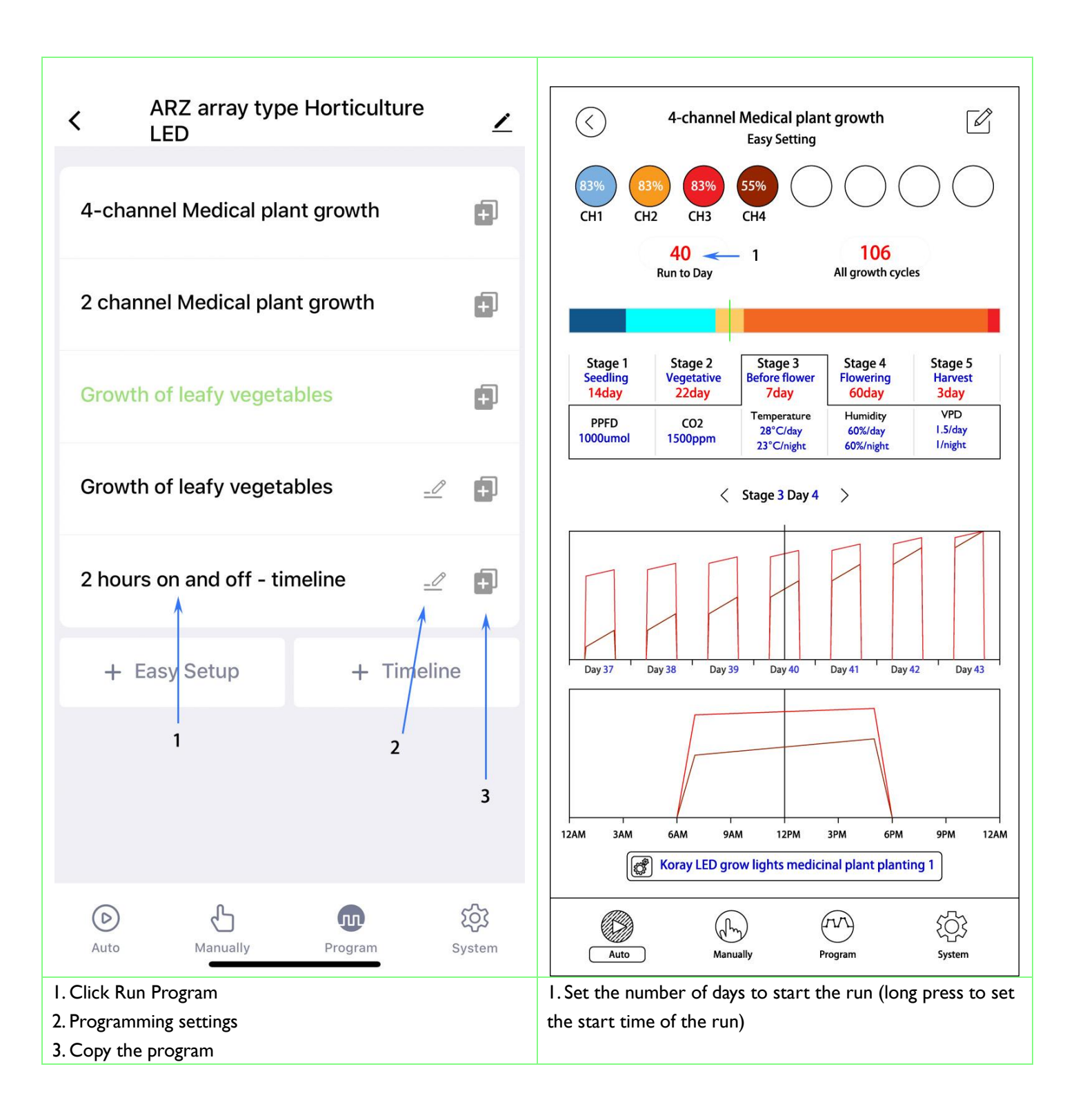

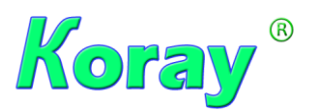

| 8. Manu                                                       | ual control an | nd Share | Device     |         |                                                                                                    |              |  |  |
|---------------------------------------------------------------|----------------|----------|------------|---------|----------------------------------------------------------------------------------------------------|--------------|--|--|
| <                                                             | 4CH LED        | Grow     | Light G120 | -4H 🗡   | <                                                                                                    |              |  |  |
| 60%                                                           | 37% 100%       | 100%     | 0% 0%      | 0% 0%   | LED quantum module G100                                                                                                    | 0 👱 >        |  |  |
| CH1                                                           | СН2 СН3        | CH4      | СН5 СН6    | СН7 СН8 | Device Information                                                                                                    | >            |  |  |
|                                                               |                |          |            |         | Tap-to-Run and Automation                                                                                                    | >            |  |  |
| CH1                                                           |                |          |            | 60%     | Device Offline Notification                                                                                                    |              |  |  |
| CH2                                                           |                |          |            | 37%     | Offline Notification                                                                                                    | $\mathbf{O}$ |  |  |
| СНЗ                                                           |                |          |            | 100%    | Others                                                                                                    |              |  |  |
| CH4                                                           |                |          |            | 100%    | Share Device                                                                                                    | >            |  |  |
| CH5                                                           |                |          |            | 0%      | Create Group                                                                                                    | >            |  |  |
| CH6                                                           |                |          |            | 0%      | FAQ & Feedback                                                                                                    | >            |  |  |
| CH7                                                           |                |          |            | 0%      | Add to Home Screen                                                                                                    | >            |  |  |
| CH8                                                           | <u> </u>       |          |            | 0%      | Check Device Network Ch                                                                                                    | neck Now >   |  |  |
|                                                               |                |          |            |         | Check for Firmware Update                                                                                                    | >            |  |  |
|                                                               | All off        |          | All d      | on      | Remove Device                                                                                                    |              |  |  |
|                                                               |                |          |            |         |                                                                                                    |              |  |  |
| Can manually control channel brightness<br>For testing Device |                |          |            |         | I. Tap to share device<br>Used for remote assistance and management, sharing<br>learning<br>The other party needs to register Horti Guru |              |  |  |